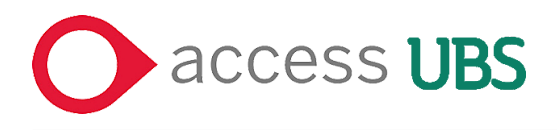

# **Access UBS - Mobile license**

Access UBS mobile license provides the convenience for user to continue working with thesystem when he/she is out of office.

With Access UBS mobile license, user can check out 1 user license from the host PC eachtime, save the mobile license file in any storage device, and install the mobile license atany client PC. The mobile license is valid for a maximum of 14 days. User can also set the validity timeframe of the mobile license while checking out the mobile license.

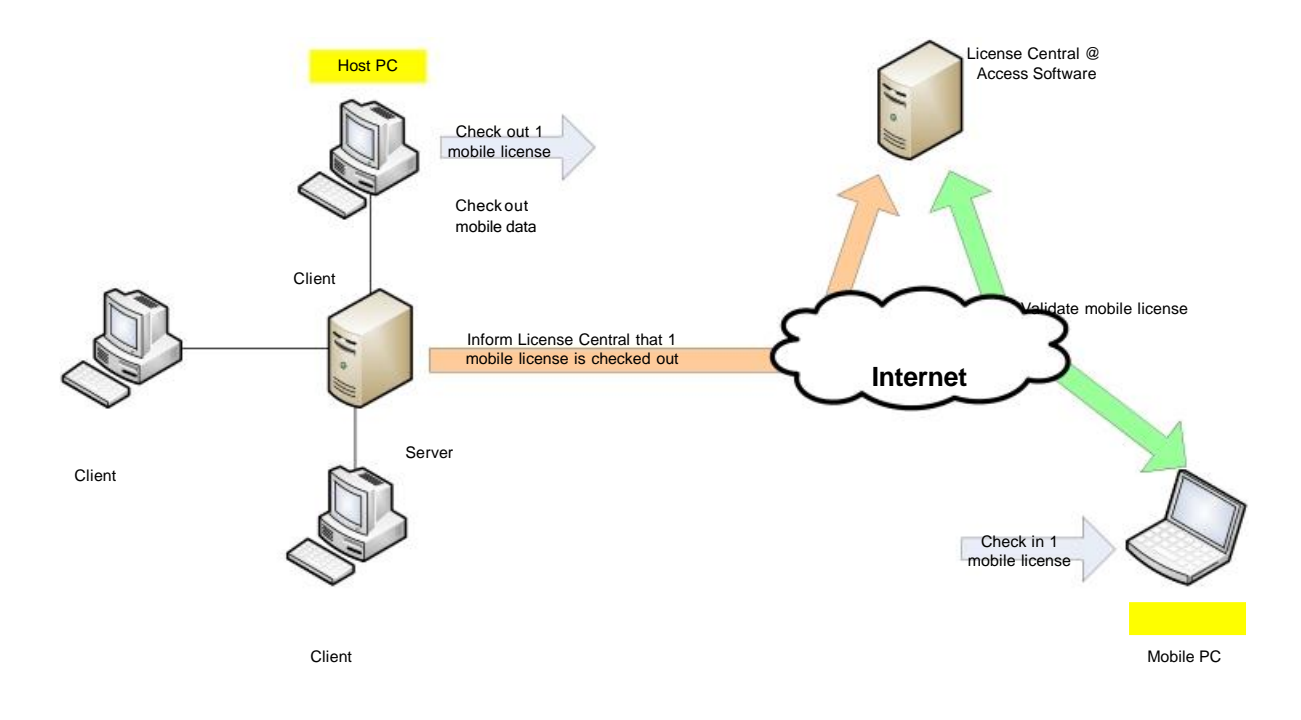

Prerequisite: -

- a. Successful installation of Access UBS.
- b. Successful activation of Access UBS license.
- c. Internet connection is active.

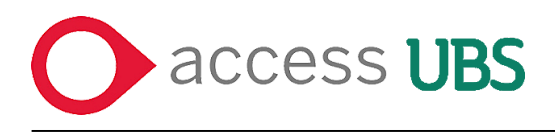

# **Check Out Mobile License**

### At the Host PC

1. You can access to the License Wizard by clicking the **Manage License** button in the **Select Company** screen. Select either Accounting or Inventory & Billing, then click on the **License Wizard** button.

| Select Company Control Panel          |                              |                     |                              |                       |                                       |        |
|---------------------------------------|------------------------------|---------------------|------------------------------|-----------------------|---------------------------------------|--------|
| If your company does n                | ot appear in the list, it is | either your company | has been deleted, your pc is | disconnected from ser | ver or you do not have rights to acc  | cess.  |
| Please Select the company that you wo | aid like to work on          |                     |                              | Create New Com        | pany Manage License                   | Logout |
|                                       | A-C                          | D-F G-I J           | -L M-O P-R S-I               | U V-Z 0-9 ALI         | · · · · · · · · · · · · · · · · · · · | 88     |
|                                       | Demo                         |                     | Plenary Demo                 |                       | Demo BDR                              |        |
|                                       |                              | ).                  |                              |                       |                                       |        |
|                                       | 6000                         |                     | 62000                        |                       | c2000                                 |        |
|                                       | saye                         |                     | Saye                         |                       | Saye                                  |        |
|                                       |                              | ).                  |                              |                       |                                       |        |
|                                       | Lastlogin : 📻 🍕              | *                   | Lastlogin : 📻 🎯              | *                     | Lastlogin: 🚎 🎡 💥                      | Next b |
| Previous                              | 07/04/16 10:58:50 AM Upda    | le Logo             | 11/04/16 10:55:54 AM Update  | Logo                  | 06/04/16 10:56:57 AM Update Logo      |        |
|                                       | Demo SCC                     |                     |                              |                       |                                       |        |
|                                       |                              | 0                   |                              |                       |                                       |        |
|                                       | sage                         |                     |                              |                       |                                       |        |
|                                       | ange                         |                     |                              |                       |                                       |        |
|                                       |                              | )                   |                              |                       |                                       |        |
|                                       | Lastlogin : 36 6             | × 1 000             |                              |                       |                                       |        |
|                                       |                              |                     |                              |                       |                                       |        |

| Accounting License Information                                                                                                    | elect Company Cont   | rol Panel |                           |          |                    |  |  |
|----------------------------------------------------------------------------------------------------|----------------------|-----------|---------------------------|----------|--------------------|--|--|
| etings Cleanse information  Accounting Inventory & Billing                                                                                                    | Velcome              | ,         | Accounting License Inform | nation   |                    |  |  |
| Accounting<br>Inventory & Billing       ILcensed To       ::       (TEST) XYZ SDN BHD         Accounting<br>Inventory & Billing       MyAppD:       ::       S090006SSB711         Product       :       SUBSBCA TCMV         anage User       *       Suge Cover Information         Sage Cover Expiry Date       :       31.12-2016         Sage Cover Expiry Date       :       31.12-2016         Sage Cover Expiry Date       :       31.12-2016         Company Marne       :       :         Company Marne       :       :         Chry       :       AAA         State       :       :         Chry       :       Address         Postcode       :       :         Phone       :       :         Phone       :       :         Fax       :       :         E-Mala       :       :                                                                                                    | ettings              |           | License Information       |          |                    |  |  |
| Accounting<br>Inventory & Billing                                                                                                    | lanage License       |           | Licensed To :             | (TEST) X | Z SON BHD          |  |  |
| Concention     Subsect :     SUBSECATCREF       anage User     Product :     SUBSECATCREF       Sage Cover Information     Sage Cover Expiry Date :     31.12.2016       Sage Cover Expiry Date :     31.12.2016       Sage Cover Expiry Date :     31.12.2016       Sage Cover Expiry Date :     31.12.2016       Sage Cover Expiry Date :     31.12.2016       Company Information     Company Marter       Company Address     :       City :     AAA       State :     Johor       Postcode :     1.2345       Country :     Maxysia       Phone :     000       Fax :     000       Extand :     :                                                                                                    | Accounting           |           | MyAppiD: :                | \$090006 | 558711             |  |  |
| invalue of canner<br>invalue of canner<br>invalue of canner<br>invalue of canner<br>invalue of converting<br>Sage Cover Hype :<br>Sage Cover Expiry Date :<br>Sage Cover Expiry Date :<br>Sage Cover Expiry Date :<br>Sage Business Care :<br>Company Information<br>Company Information<br>Company Marne :<br>Company Address :<br>Company Address :<br>City :<br>City :<br>Cit | inventory & Billing  |           | Product :                 | SUBSECA  | ALCINY             |  |  |
| anage User                                                                                                    | intentory of carrier |           |                           |          |                    |  |  |
| Sage Cover Information Sage Cover Type : Sage Cover Type : Sage Cover Type : Sage Cover Type : Sage Business Care : Company Information Company Name : Company Mame : Company Address : Chry : AAA State : Chry : AAA State : Dotor Postcode : Dotor Postcode : Example : Doto Country : Example : Example : Examp                                                                                                    | lanage User          |           |                           |          |                    |  |  |
| Sage Cover Type :<br>Sage Cover Expiry Date : 31-12-2016<br>Sage Business Care :<br>Company Information<br>Company Address :<br>Chry : AAA<br>State : Johor<br>Postcode : 12345<br>Country : Malaysia<br>Phone : 000<br>Fax : 000<br>Contact Person :<br>Eata@ :                                                                                                    |                      |           | Sage Cover Information    |          |                    |  |  |
| Sage Cover Expiry Date : 31-12-2019<br>Sage Besiness Care :<br>Company Information<br>Company Marne : (TEST) XY2 SDN 0HD<br>Company Address :<br>CRy : AAA<br>State : Johor<br>Postcode : Johor<br>Postcode : Johor<br>Postcode : Johor<br>Postcode : Johor<br>Postcode : Johor<br>Postcode : Johor<br>Postcode : Johor<br>Postcode : Johor<br>Postcode : Johor<br>Postcode : Johor<br>Postcode : Johor<br>Fax : 000<br>Contarty : Malaysia<br>Phone : 000                                                                                                    |                      |           | Sage Cover Type           | t        |                    |  |  |
| Sage Business Care :<br>Company Information<br>Company Name : (TEST) XYZ SDN BHD<br>Company Address :<br>City : AAA<br>State : Johor<br>Postcode : J2455<br>Country : Malaysia<br>Phone : 000<br>Fax : 000<br>Contact Person :<br>EMa@ :                                                                                                    |                      |           | Sage Cover Expiry Date    | 1        | 31-12-2016         |  |  |
| Company Information       r       ITE ST) XYZ SDN BHD         Company Name       r       ITE ST) XYZ SDN BHD         Company Address       r       Address         City       r       Address         City       r       Johor         Postcode       r       Johor         Country       r       Malaysia         Phone       r       000         Fax       r       000         Contact Person       r         E-Manie       r                                                                                                    |                      |           | Sage Business Care        | 1        |                    |  |  |
| Company Marken : (TEST) XYZ SDN BHD<br>Company Address :<br>City : AAA<br>State : Johor<br>Postcode : Johor<br>Postcode : J2345<br>Country : Malaysia<br>Phone : 000<br>Fax : 000<br>Contact Person :                                                                                                    |                      |           | Company Information       |          |                    |  |  |
| Company Address :<br>City : AAA<br>State : Johor<br>Postcode : 12345<br>Country : Malaysia<br>Phone : 000<br>Fax : 000<br>Contact Person :<br>E-Maal :                                                                                                    |                      |           | Company Mormados          |          | ITT OT WYZ COM BUD |  |  |
| City : AAA<br>State : Johor<br>Postcode : 12345<br>Country : Mataysia<br>Phone : 000<br>Fax : 000<br>Contact Person :                                                                                                    |                      |           | Company Address           |          | (ICSI) ATZ SUN DIN |  |  |
| CRy:AAAState:Postcode:Dostrode:State:Country:MalaysiaPhone:Fax:Contact Person:E-Maria:                                                                                                    |                      |           | Company Address           |          |                    |  |  |
| State     :     Johor       Postcode     :     12345       Country     :     Malaysia       Phone     :     000       Fax     :     000       Contact Person     :       E-Mail     :                                                                                                    |                      |           | City                      | :        | AAA                |  |  |
| Postcode     12345       Country     Malaysia       Phone     000       Fax     000       Contact Person     -       E-Mail     -                                                                                                    |                      |           | State                     | =        | Johor              |  |  |
| Country     :     Mataysia       Phone     :     000       Fax     :     000       Contact Person     :       E-Masia     :                                                                                                    |                      |           | Postcode                  | Ξ        | 12345              |  |  |
| Phone : 000<br>Fax : 000<br>Contact Person :<br>E-Mag :                                                                                                    |                      |           | Country                   | 2        | Malaysia           |  |  |
| Fax : 000<br>Contact Person :<br>E-Mail :                                                                                                    |                      |           | Phone                     | ÷        | 000                |  |  |
| Contact Person :<br>E-Mail :                                                                                                    |                      |           | Fax                       | 2        | 000                |  |  |
| E-Mail :                                                                                                    |                      |           | Contact Person            | r.       |                    |  |  |
|                                                                                                    |                      |           | E-Mail                    | τ.       |                    |  |  |
|                                                                                                    |                      |           |                           |          |                    |  |  |

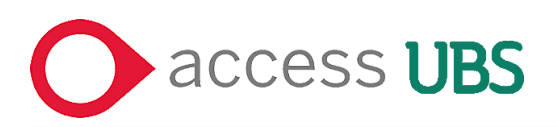

2. Select I would like to manage mobile license, click [Next] button to proceed to next screen.

| License Wizard                                                                 | $\times$ |
|--------------------------------------------------------------------------------|----------|
| Manage License by choosing one of the option below                             |          |
| Activate New License:                                                          |          |
| O I would like to activate my software over the internet                       |          |
| Upgrade Existing License:                                                      |          |
| O I would like to upgrade my existing license to new license over the internet |          |
| Update License:                                                                |          |
| O I would like to update my license over the internet                          |          |
| Deactivate License:                                                            |          |
| O I would like to deactivate my license over the internet                      |          |
| Mobile License:                                                                |          |
| I would like to check-out mobile license                                       |          |
| O I would like to check-in mobile license                                      |          |
|                                                                                |          |
|                                                                                |          |
| Previous Next C                                                                | ancel    |

3. Enter the following information and click [Next] button to proceed.

| ense Wizard                                   |     | × |
|-----------------------------------------------|-----|---|
| Check-out Mobile License                      |     |   |
| Duration:<br>Number of Days O Valid Till Date |     |   |
| 1                                             |     |   |
| Reason:                                       |     |   |
| Work from home                                |     |   |
| Generate Mobile License Key File To:          |     |   |
| C:\Users\whng\Desktop\SageUBS9Accounting.pml  | key |   |
|                                               |     |   |
|                                               |     |   |
|                                               |     |   |
|                                               |     |   |
|                                               |     |   |

Duration – You may set the validity duration for the mobile by number of days or the expiry date.

**NOTE :** The maximum duration of the mobile license is **30 days.** 

- → **Reason** Enter the purpose of generating mobile license.
- → Generate Mobile License key File To Specify the mobile license file destination.

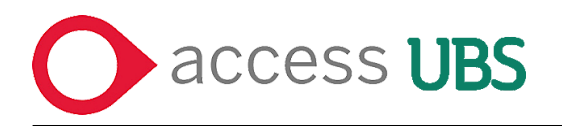

4. When the mobile license is successfully checked out, the below message will be show.

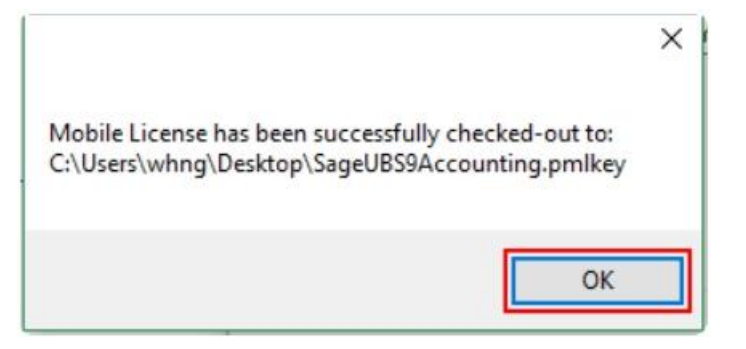

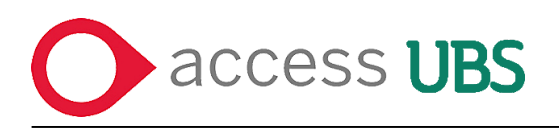

# **Install Mobile License**

#### At the mobile PC

1. At the **Login** screen, click on the **Mobile License** tab.

| o access ∪                                                                                                    | BS                                                                   |                           |                                                                             |
|----------------------------------------------------------------------------------------------------|----------------------------------------------------------------------|---------------------------|-----------------------------------------------------------------------------|
| Accounting & Billing                                                                                                    | User ID / Username<br>Password<br>Login Date                         | ADMIN                     |                                                                             |
| This Document is property of The Access Group<br>(C) Copyright 2021   All rights reserved<br>Classification ?Public<br>www.theaccessgroup.com/en-my/ | Note:<br>1. For new installation, de<br>2. For existing data, log in | Sign In<br>Mobile License | Cancel<br>Info<br>word is UBS (case sensitive)<br>ord as set in the Company |
| Registered to PC Mart Sdn Bhd<br>Version 2022.0 25/10/2021<br>MyApp ID : Accounting - N420000751085P, Inventory & E                                  | 3illing - N430000135667P                                             |                           |                                                                             |

2. Click on install.

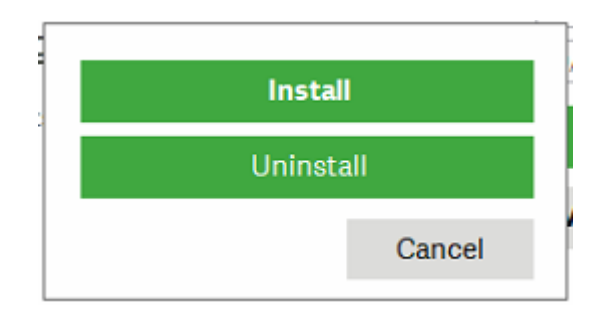

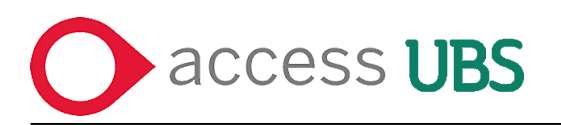

3. Click the **Browse** button to select the mobile license file. Click the **OK** button.

| Mobile License Installer                                      |                                                                      | ×                  |
|---------------------------------------------------------------|----------------------------------------------------------------------|--------------------|
| This is to install mobile lice<br>Please select a mobile lice | ense for the product SageUBS9/<br>nse file (*.pmlkey) to be installe | Accounting.<br>ed. |
| C:\Users\whng\Desktop\Sag                                     | geUBS9Accounting.pmlkey                                              | Browse             |
|                                                               | ОК                                                                   | Cancel             |

4. When the mobile license is successfully installed, the following pop-up message will be shown. Click the **OK** button.

| Restart Required                                                                                                    | × |
|----------------------------------------------------------------------------------------------------|---|
| Mobile License successfully installed.<br>The application need to be restarted in order for license changes to take effect. Do<br>you want to exit the application now? |   |
| (You will have to manually start the application again)                                                                                                    |   |
| Yes No                                                                                                    |   |

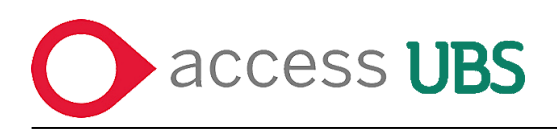

### **Uninstall Mobile License**

#### At the mobile PC

1. At the **Login** screen, click on the **Mobile License** tab.

| o access ∪                                                                                                    | BS                                                                   |                                                                                                    |                                                                             |
|----------------------------------------------------------------------------------------------------|----------------------------------------------------------------------|----------------------------------------------------------------------------------------------------|-----------------------------------------------------------------------------|
| Accounting & Billing                                                                                                    | User ID / Username<br>Password<br>Login Date                         | ADMIN                                                                                               |                                                                             |
| This Document is property of The Access Group<br>(C) Copyright 2021   All rights reserved<br>Classification ?Public<br>www.theaccessgroup.com/en-my/ | Note:<br>1. For new installation, de<br>2. For existing data, log in | Sign In<br>Mobile License<br>fault Username is ADMIN and Passw<br>with existing Username and Passwe | Cancel<br>Info<br>word is UBS (case sensitive)<br>ord as set in the Company |
| Registered to PC Mart Sdn Bhd<br>Version 2022.0 25/10/2021<br>MyApp ID : Accounting - N420000751085P, Inventory & E                                  | 3illing - N430000135667P                                             |                                                                                                    |                                                                             |

### 2. Click on Uninstall.

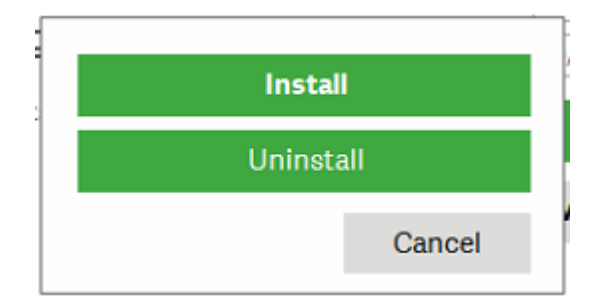

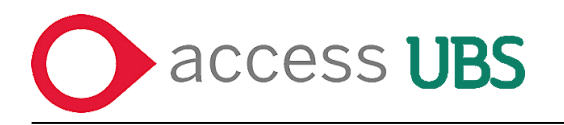

3. Select the mobile license to be uninstalled and click on the **OK** button.

| Product Code           | License SNO   | Expiry Date |     |
|------------------------|---------------|-------------|-----|
| SUBS9CA1CIMY (Current) | S09000655871I | 2016-04-14  | -11 |
|                        |               |             |     |
|                        |               |             |     |
|                        |               |             |     |
|                        |               |             |     |
|                        |               |             |     |
|                        |               |             |     |

4. When the mobile license is successfully uninstalled, the below message will be shown. Click on the **OK** button.

| Restart Required                                                                                                    | × |
|----------------------------------------------------------------------------------------------------|---|
| Mobile License successfully uninstalled.<br>The application need to be restarted in order for license change to take effect. Do<br>you want to exit the application now? |   |
| (You will have to manually start the application again)                                                                                                    |   |
| Yes No                                                                                                    |   |

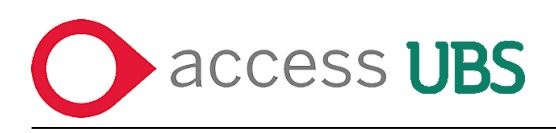

### **Check In Mobile License**

#### At the Host PC

1. You can access to the License Wizard by clicking the **Manage License** button in the **Select Company** screen. Select either Accounting or Inventory & Billing, then click on the **License Wizard** button.

| ase select the company that you | would like to work on                        |             |                                                      | Create New Company          | Manage License                                                                                                    | Logout |
|---------------------------------|----------------------------------------------|-------------|------------------------------------------------------|-----------------------------|----------------------------------------------------------------------------------------------------|--------|
|                                 | A-C                                          | D-F G-I J-I | L M-O P-R S-U                                        | V-Z 0-9 ALL                 |                                                                                                    | 88):=  |
|                                 | Demo                                         |             | Plenary Demo                                         | Demo BDR                    |                                                                                                    |        |
|                                 |                                              |             |                                                      |                             |                                                                                                    |        |
|                                 | sage                                         |             | sage                                                 | 2                           | age                                                                                                    |        |
|                                 |                                              | <b>)</b>    |                                                      |                             |                                                                                                    |        |
| Previous                        | Lastlogin : 📻 🐇<br>07/04/16 10:58:50 AM Upda | te Logo     | Lastlogin: 🚟 🚭 💥<br>11/04/16 10:55:54 AM Update Logo | Last login :<br>06/04/16 10 | The second second secon | Next 🕨 |
|                                 | Demo SCC                                     |             |                                                      |                             |                                                                                                    |        |
|                                 |                                              |             |                                                      |                             |                                                                                                    |        |
|                                 | sage                                         |             |                                                      |                             |                                                                                                    |        |
|                                 |                                              |             |                                                      |                             |                                                                                                    |        |
|                                 | Lastiogin: 🗰 🖉                               | * **        |                                                      |                             |                                                                                                    |        |

| Select Company Control P | Panel                                      |          |                    |         |
|--------------------------|--------------------------------------------|----------|--------------------|---------|
| Welcome                  | <ul> <li>Accounting License Inf</li> </ul> | ormation |                    |         |
| Settings                 | License Information                        |          |                    |         |
| Manage License           | Licensed To :                              | (TEST) X | Z SON BHD          |         |
| Accounting               | MyAppiD: :                                 | \$090006 | 58711              |         |
| Inventory & Billing      | Product :                                  | SUBS9C/  | 1CIMY              |         |
| Manage User              |                                            |          |                    |         |
|                          | Sage Cover Informati                       | on       |                    |         |
|                          | Sage Cover Type                            | - E      |                    |         |
|                          | Sage Cover Expiry Da                       | 10 E     | 31-12-2016         |         |
|                          | Sage Business Care                         | *        |                    |         |
|                          | Company Information                        | S.       |                    |         |
|                          | Company Name                               | T        | (TEST) XYZ SDN BHD |         |
|                          | Company Address                            | \$       |                    |         |
|                          | City                                       | :        | AAA                |         |
|                          | State                                      | ÷        | Johor              |         |
|                          | Postcode                                   | Ξ        | 12345              |         |
|                          | Country                                    | :        | Malaysia           |         |
|                          | Phone                                      | ÷        | 000                |         |
|                          | Fax                                        | 1        | 000                |         |
|                          | Contact Person                             | E.       |                    |         |
|                          | E-Mail                                     | τ.       |                    | License |
|                          |                                            |          |                    |         |

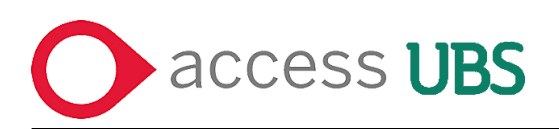

2. Select I would like to manage mobile license, click [Next] button to proceed to next screen.

| License Wizard                                                                 | ×      |
|--------------------------------------------------------------------------------|--------|
| Manage License by choosing one of the option below                             |        |
| Activate New License:                                                          |        |
| O I would like to activate my software over the internet                       |        |
| Upgrade Existing License:                                                      |        |
| O I would like to upgrade my existing license to new license over the internet |        |
| Update License:                                                                |        |
| O I would like to update my license over the internet                          |        |
| Deactivate License:                                                            |        |
| O I would like to deactivate my license over the internet                      |        |
| Mobile License:                                                                |        |
| O I would like to check-out mobile license                                     |        |
| I would like to check-in mobile license                                        |        |
|                                                                                |        |
| Division                                                                       | Canaal |
| Frevious                                                                       | Candel |

3. Select the mobile license to be checked-in, and then click on the **OK** button.

| Check-out Date | Valid Till | Reason         |  |
|----------------|------------|----------------|--|
| 13/04/2016     | 15/04/2016 | Work from home |  |
|                |            |                |  |
|                |            |                |  |
|                |            |                |  |
|                |            |                |  |
|                |            |                |  |
|                |            |                |  |
|                |            |                |  |

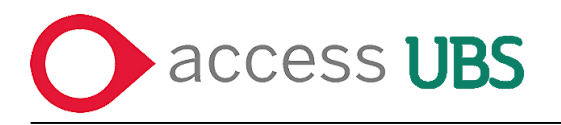

4. When the mobile license is successfully checked-in, the below message will be shown, click the **OK** button.

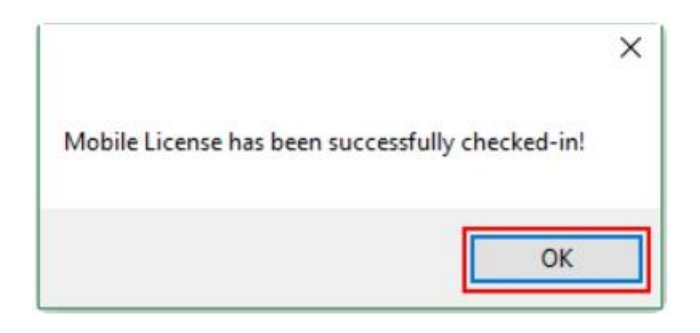

\*\*\* END \*\*\*

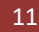